Antivirus 360 Removal

(Not the same program as Norton's 360)

1. Download and install Malwarebytes.

2. Restart your computer.

3. Go to Task Manager (ctrl/alt/delete) or right click the task bar and click Task Manager.

4. Go to the applications tab and select antivirus 360 and click End Task. If you don't do this, antivirus 360 will prevent Malwarebytes from working.

5. Do a full scan and select fix all problems.

6. Restart your system and Antivirus 360 should no longer start up.

7. Check your start up items to make sure Antivirus 360 is longer listed, if it is, uncheck it.

8. Run Malwarebytes again and remove any other items it finds.

9. This procedure should also work with Antivirus 2009 issues.

Revised 3/65/2009 JMM